## วิธีใช้งาน LINE OFFICIAL ACCOUNT DIW DIW ระบบ (วอ./อก.6)

2

ผู้ใช้บริการสแกน QR CODE เพื่อเข้ากลุ่ม LINE OFFICIAL ACCOUNT ตามประกาศ ที่แจ้ง

ເຣียน ຜູ້ໃช้บริการกลุ่ม Line Open Chat ทุกท่าน 💧

ลุ่มบริการสารสนเทศ 4 ศูนย์เทคโนโลยีสารสนเทศและการสื่อสา ี้กรมโรงงานอุตสาหกรรม<sup>ี้</sup> ได้เปิดให้บริการ Line Open Chat เพื่อ เป็นช่องทางการสอบถามหรือแอ้งปัญหาที่เกิดจากการใช้งานระบเ รสนเทศตามกฎหมายอัตถุอันตรายข<sup>ื</sup>่อง กรมโรงงานอุตสาหกรรเ ใด้แก่ ระบบการแจ้งข้อเทื่อจริงเกี่ยอกับน่าเข้าและส่งออกอัตถุ อันตราย (วอ./อก.6) และ ระบบบุคลากรเฉพาะฯ

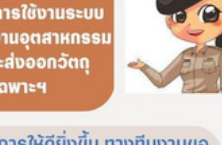

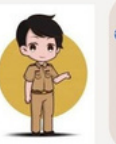

ทั้งนี้ เพื่อพัฒนาและปรับปรุงบริการให้ดียิ่งขึ้น ทางทีมงานขอ อนุญาตแจ้งปิดการให้บริการ Line Open Chat ในกลุ่มสอบถาม หรือแจ้งปัญหาระบบ วอ./อก.6 DIW และ สอบถามหรือแจ้ง ปัญหาการใช้งานระบบบุคลากรเฉพาะฯ ตั้งแต่วันที่ 3 มกราคม 2566 เป็นต้นไป โดยขอให้ทุกท่านเปลี่ยนมาใช้บริการผ่าน LINE

Official Account รายละเอียด ตาม QR CODE ด้านล่าง LINE

ต้องขออภัยในความไม่สะดวกมา ณ ที่นี่ด้วย 🛛 💦 💦

เมื่อผู้ใช้บริการ สแกน QR CODE แล้วดำเนินการ เพิ่มเพื่อนเพื่อเข้ากลุ่ม LINE OFFICIAL

| 3                                                     |
|-------------------------------------------------------|
| C DIW ระบบ วอ./อก.6<br>เพื่อน 38                      |
| <b>2+</b><br>เชิ่มเพื่อน โพลต์                        |
|                                                       |
|                                                       |
|                                                       |
| @766laijk                                             |
| ©LINE Corporation<br>รายงานปัญหา   ดูปัญชีทางการอื่นๆ |
|                                                       |

## ระบบ (บฉ.2 และบฉ.6)

้ผู้ใช้บริการสแกน QR CODE เพื่อเข้ากลุ่ม LINE OFFICIAL ACCOUNT ตามประกาศ ที่แจ้ง

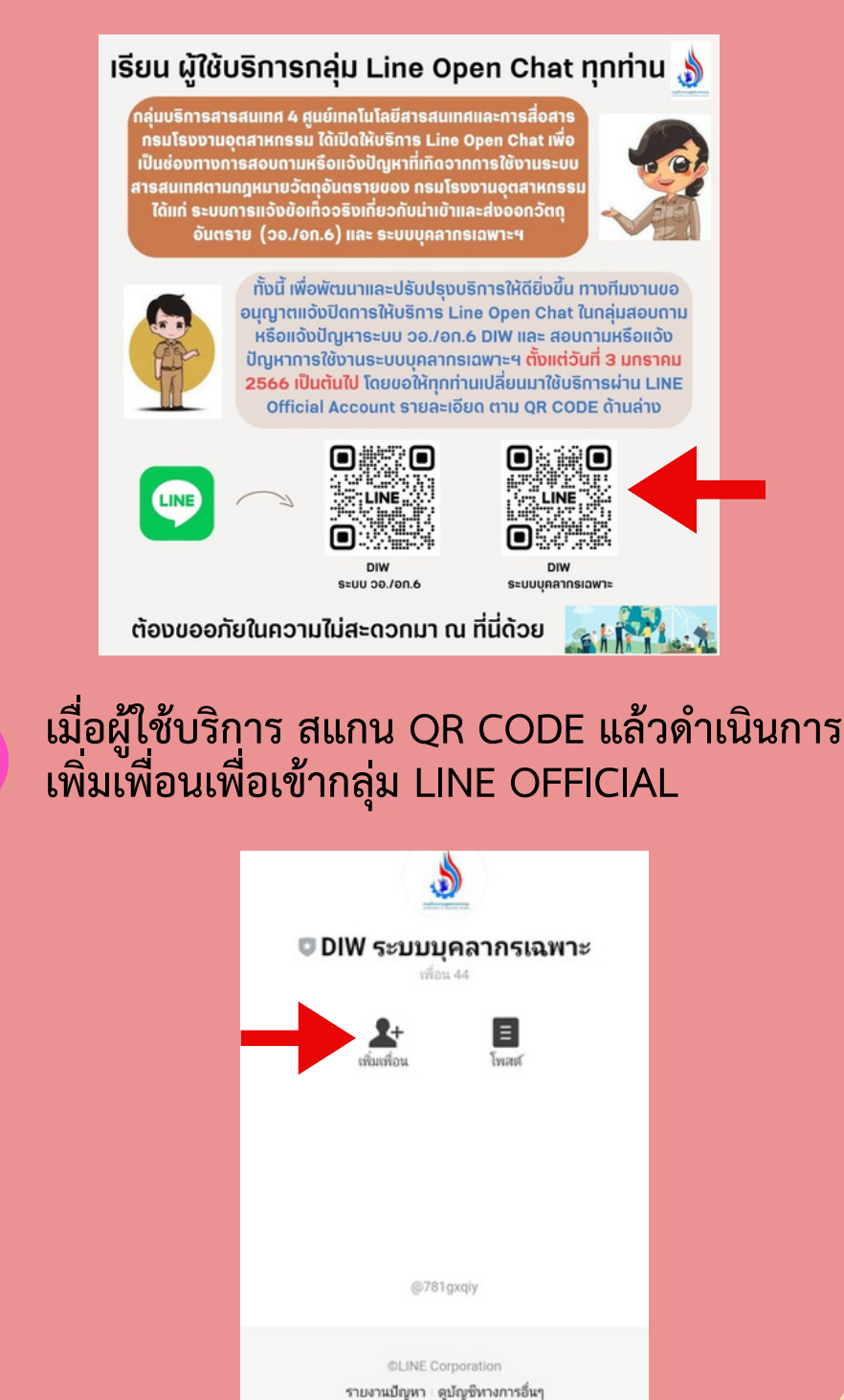

🗃 รับข่าวสารล่าสด

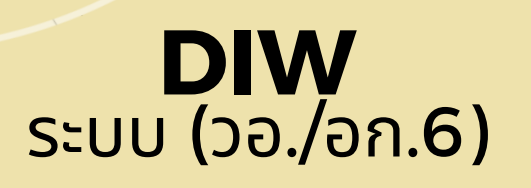

## **DIW** ระบบ (บฉ.2 และบฉ.6)

#### เมื่อเพิ่มเพื่อน LINE OFFICIAL ACCOUNT จะแสดงหน้าจอตามรูป

| 15:05                                                                                                    | atl 46 👀                                                       |
|----------------------------------------------------------------------------------------------------|----------------------------------------------------------------|
| < 37 💿 DIW ຈະນນ ວອ./an.6                                                                                                    | Q ≣ ≡                                                          |
|                                                                                                    |                                                                |
|                                                                                                    |                                                                |
|                                                                                                    |                                                                |
|                                                                                                    |                                                                |
|                                                                                                    |                                                                |
|                                                                                                    |                                                                |
|                                                                                                    |                                                                |
|                                                                                                    |                                                                |
| Subject of the second second s | รับขอังข้อเก็จจริง<br>ใน่าเข้าหรือส่งออก<br>อันตราย (วอ./อก.6) |
| Condensoriu<br>Novidensionstoppioners<br>Basistans<br>Status                                                                                                    | Godosounu<br>guinnhulaineaune<br>dumaansuusti                  |
| 📖 աղ.                                                                                                    |                                                                |

4

3

ผู้ใช้บริการต้องการติดต่อสอบถามการขออนุญาต วัตถุอันตรายตามบัญชี 5.1, 5.4 และ5.5 ติดต่อ กองบริหารจัดการวัตถุอันตรายให้เลือก (ตามลูกศรชี้)

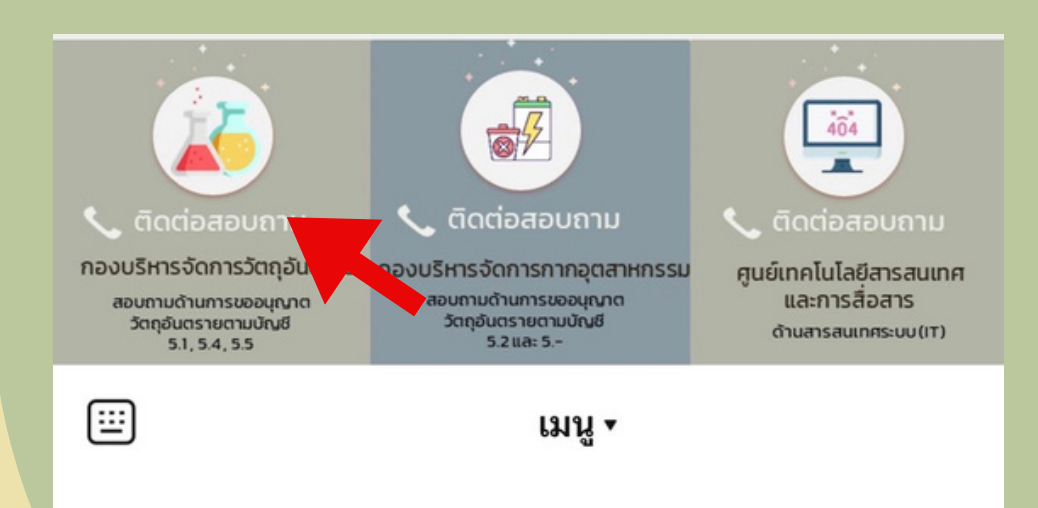

เมื่อเพิ่มเพื่อน LINE OFFICIAL ACCOUNT จะแสดงหน้าจอตามรูป

| 15-0                                                                                                    | 5       |          |                                           |                    | al 46 🗭            |
|----------------------------------------------------------------------------------------------------|---------|----------|-------------------------------------------|--------------------|--------------------|
| < 37                                                                                                    | OIW:    | ระบบบุคล | ากรเฉพาะ                                  | Q                  | ■ =                |
|                                                                                                    |         |          |                                           |                    |                    |
|                                                                                                    |         |          |                                           |                    |                    |
|                                                                                                    |         |          |                                           |                    |                    |
|                                                                                                    |         |          |                                           |                    |                    |
|                                                                                                    |         |          |                                           |                    |                    |
|                                                                                                    |         |          |                                           |                    |                    |
|                                                                                                    |         |          |                                           |                    |                    |
|                                                                                                    |         |          |                                           |                    |                    |
|                                                                                                    |         |          |                                           |                    |                    |
|                                                                                                    |         |          |                                           |                    |                    |
|                                                                                                    |         |          |                                           |                    |                    |
| 00                                                                                                    | - 24-   |          |                                           | ບເມສານັດ           | SEDU               |
| •                                                                                                    |         | •        | )<br>si<br>uarooni                        | บบสมัค<br>เบียนบุเ | รสอบ<br>กลากระฉพาะ |
| •                                                                                                    | E       |          | si<br>uarooni                             | ບບສນັດ<br>ເບືອນນຸເ | รสอบ<br>กลากรเฉพาะ |
| •••••••••••••••••••••••••••••••••••••••                                                                                                    | E       |          | su<br>uarooni                             | ບບສນັດ<br>ເບືອນບຸ  | sabu<br>hannsilawh |
|                                                                                                    |         |          | Sa<br>Liaiteona                           | ບບອເນັດ<br>ເບີຍນນູ | saou<br>nannsiown: |
| Concession of the second second secon | nstawn: | ðunsau   | 54<br>118750011<br>107000110<br>107000110 | ບບສນັດ<br>ເບືອນນູາ | saou<br>nannstown: |

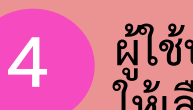

3

ผู้ใช้บริการต้องการติดต่อสอบด้านบุคลากรเฉพาะ ให้เลือก (ตามลูกศรชี้)

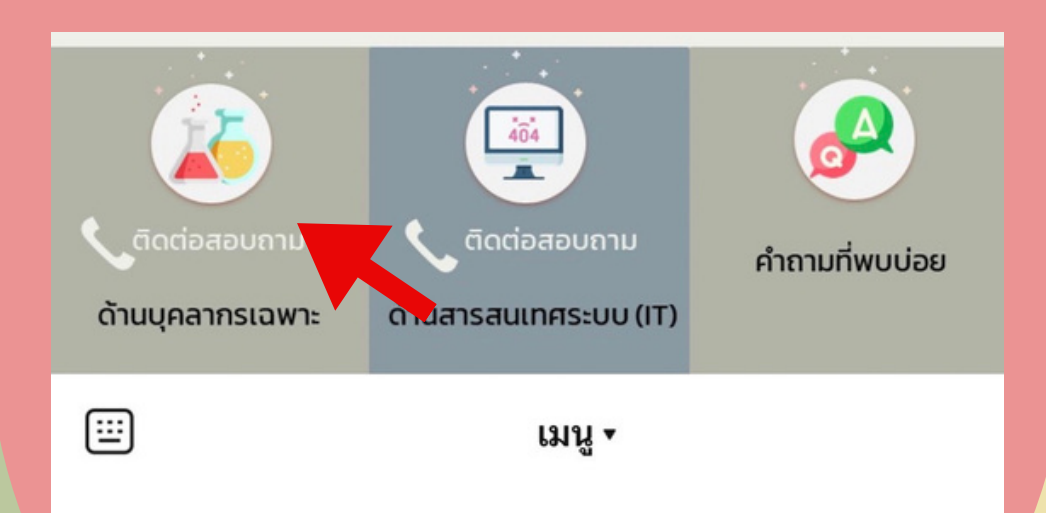

เมื่อคลิกเลือก ระบบจะแสดงรายละเอียด เบอร์โทรติดต่อ และ E-MAIL กองบริหาร จัดการวัตถุอันตราย

|                                                                                               | หมายเลข<br>โทรศัพท์      | ไปราษณีย์อิเล็กพรอนิกส   |  |
|-----------------------------------------------------------------------------------------------|--------------------------|--------------------------|--|
| 1. ส่งเอกสารสมัครสมาชิกหรือเอกสารยืนอันด้วดนเพื่อเร่                                          | กไข้ระบบงานทางอิเ        | ลึกหรอนิกส์              |  |
| 1.1 สมัครสมาชิก วอ./en.6                                                                      | 0.2430.6308              | HAZCOUNTER2DW@gmail.com  |  |
| 1.2 สมัครสมาชิก วอ./อก.7                                                                      | #0 1712,1707             |                          |  |
| 1.3 สมัครสมาชิกระบบ HSSS                                                                      | 1706                     | rissoregist@gmail.com    |  |
|                                                                                               | 0.2430.6308              |                          |  |
| 1.4 สมัครสมาชิกหารีอออนไลน์                                                                   | eio 1711                 | membernazgemail.com      |  |
| 2. แจ้งปัญหาการใช้ระบบงานทางอิเล็กทรอจิกส์                                                    |                          |                          |  |
| 2.1 ระบบการแจ้ง วย./อก.6                                                                      | 0 2430 6308              | HAZCOUNTER2DW@gmail.com  |  |
| 2.2 ระบบการแจ้ง วย./อก.7                                                                      | #e 1712,1707             | Report?@diw.mail.go.th   |  |
| 2.3 18VU H555                                                                                 | 1706,                    | Salinee.pgdiw.mail.go.th |  |
| 2.4 ระบบการแจ้ะ วอ./en.20                                                                     | 0 2430 6308<br>#8 1711   | memberhaz@gmail.com      |  |
| 2.5 การพิมพ์ใบข่าระเงิน / การข่าระค่าธรรมเนียม/<br>ขอวันใบสำคัญการขึ้นพระเบียนา และ ใบอนุญาตา | 06 5880 5246             | -                        |  |
| 3. การของเกิง เปลี่ยนแปลง เพิ่มเสิมรายละเอียด หรือข                                           | ออกเลิก                  |                          |  |
| 3.1 การมจัง วย./en.6                                                                          | 0 2430 6308<br>#0 1706 , | HA2COUNTER2DIW@gmail.com |  |
| 3.2 ทะเบียน / ใบแจ้งๆ ชนิดที่ 2 / ใบอนุญาตชนิดที่ 3                                           | 1707,1712                |                          |  |
| 3.3 ขึ้งมูลการเป็นสมาชิกระบบอนุญาตวัตอุอันตราย                                                | 0.2430.6308              |                          |  |
| ณ จุดมลีขว (HSSS)                                                                             | rie 1709                 |                          |  |
| 4. การพิดต่อดำเนินการ/สอบอาม                                                                  | 1                        |                          |  |
| 4.1 การขึ้นพระบัยนวัตอุอันคราย                                                                | 06 5961 2516             |                          |  |
| 4.2 การขึ้นหนังสือหารือ (เพิ่ม CAS / หารือทั่งไป /<br>การหารือ CBI)                           | 06 5887 2958             | HazchiZøgmaiLcom         |  |
|                                                                                               | 0.2430.6308              |                          |  |
| 4.3 การขอเลข 15 หลัก สำหรับวัตอุอันครายชนิดที่ 1                                              | #e 1707                  | Hazclass1@gmail.com      |  |

6

5

ผู้ใช้บริการต้องการติดต่อสอบถามการขอ อนุญาตวัตถุอันตรายตามบัญชี 5.2 และ 5.3 กองบริหารจัดการกากอุตสาหกรรมให้เลือก (ตามลูกศรชี้)

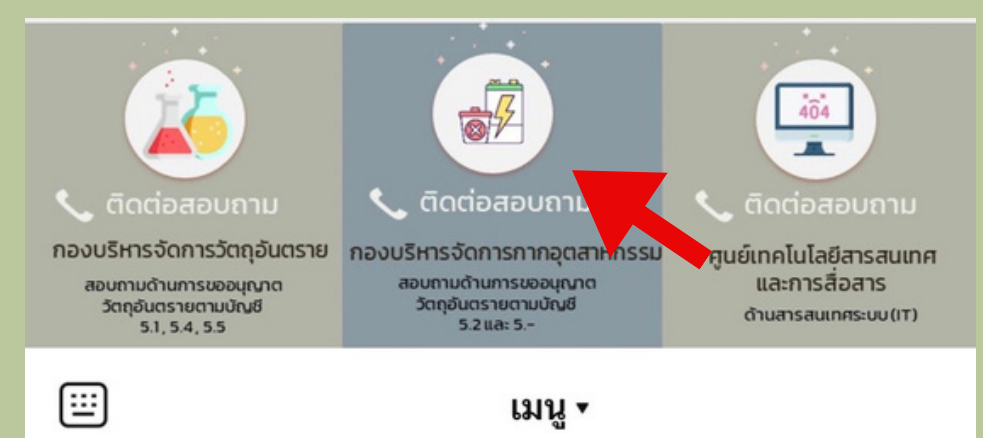

## **DIW** ຣະບບ (ບລ.2 ແລະບລ.6)

เมื่อคลิกเลือก ระบบจะแสดงรายละเอียด เบอร์โทรติดต่อ และ URL ของบุคลากรเฉพาะฯ กลุ่มพัฒนามาตรฐานกำกับวัตถุอันตราย

5

6

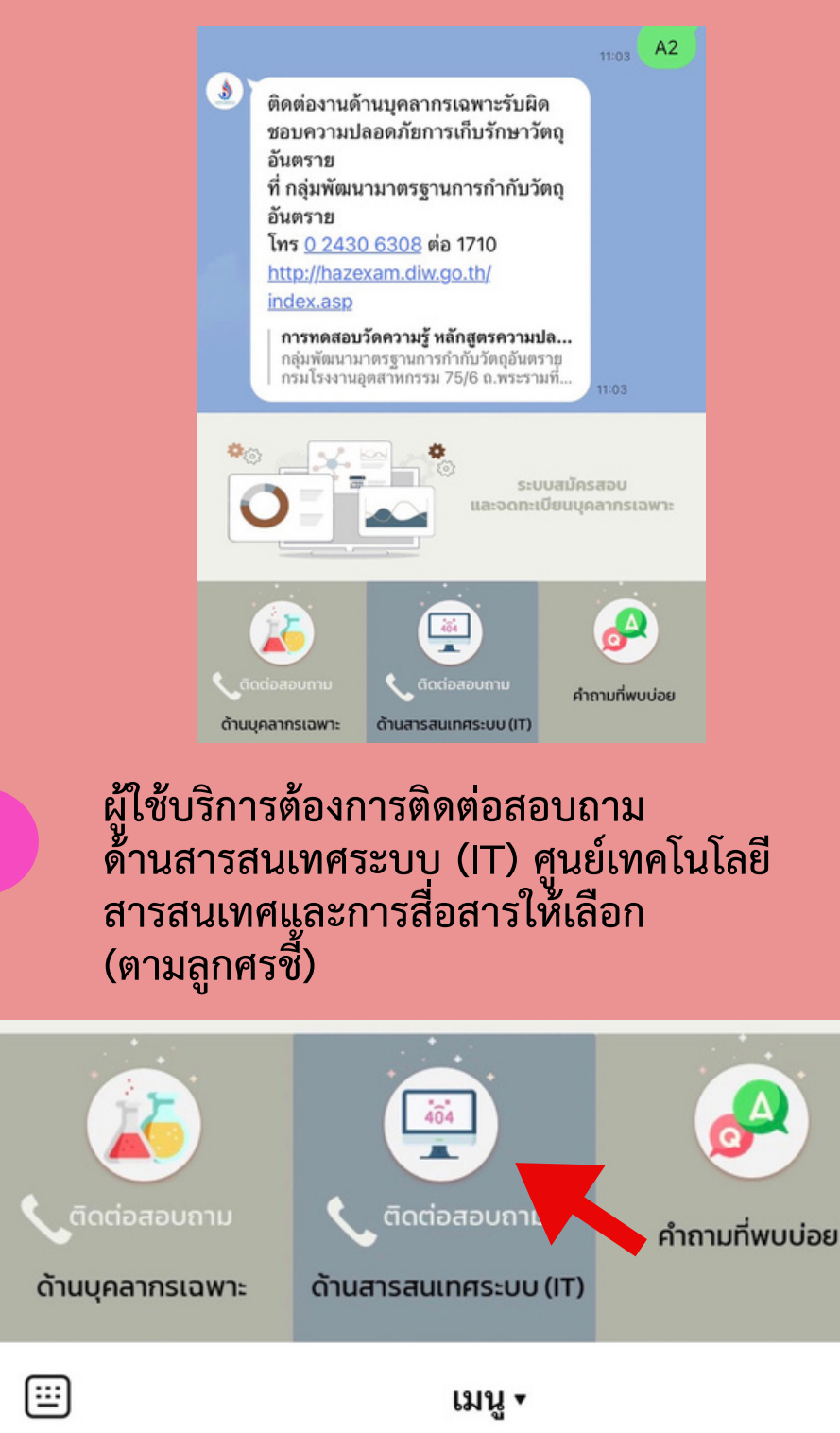

## **DIW** ຣະບບ (ບລ.2 ແລະບລ.6)

### 7

#### เมื่อคลิกเลือก ระบบจะแสดงรายละเอียดเบอร์โทร ติดต่อ กองบริหารจัดการกากอุตสาหกรรม

| ติดต่อเจ้าหน้าที่ โทร. <u>02 430 6307</u><br><sub>14:17</sub> ต่อ 1603 |
|------------------------------------------------------------------------|
| ขอบคุณที่ส่งข้อความถึงเรา                                              |
| ทางเจ้าหน้าที่จะรีบติดต่อกลับให้เร็ว<br>ที่สุดค่ะ 🥴 🥴 🥴                |

8

ผู้ใช้บริการต้องการติดต่อสอบถามด้านสารสนเทศ ระบบ (IT) ศูนย์เทคโนโลยีสารสนเทศและการสื่อสาร ให้เลือก (ตามลูกศรชี้)

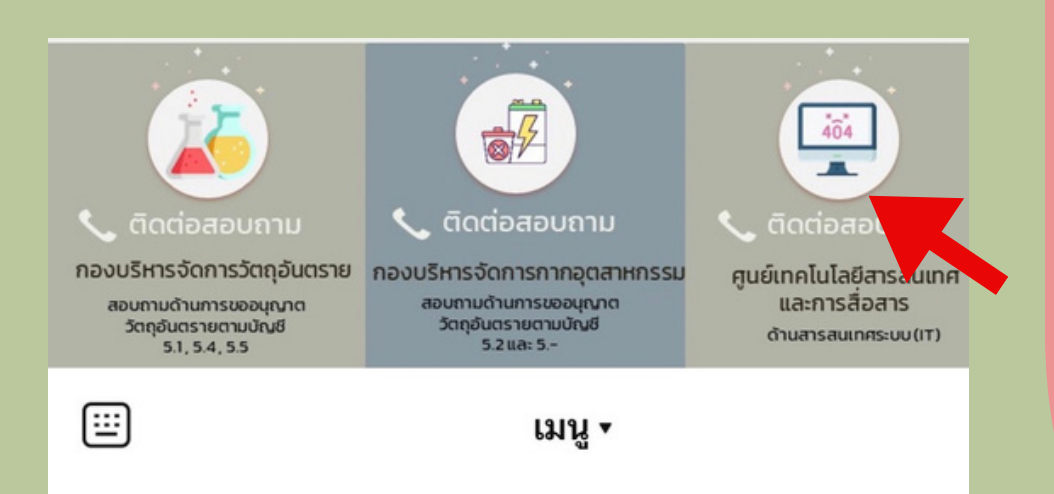

เมื่อคลิก ระบบจะแสดงข้อความตอบกลับตาม รายละเอียด ให้ผู้ใช้บริการแจ้งข้อมูลเบื้องต้น ปัญหาที่พบ และเบอร์โทรติดต่อเพื่อให้ทาง เจ้าหน้าที่ติดต่อกลับ

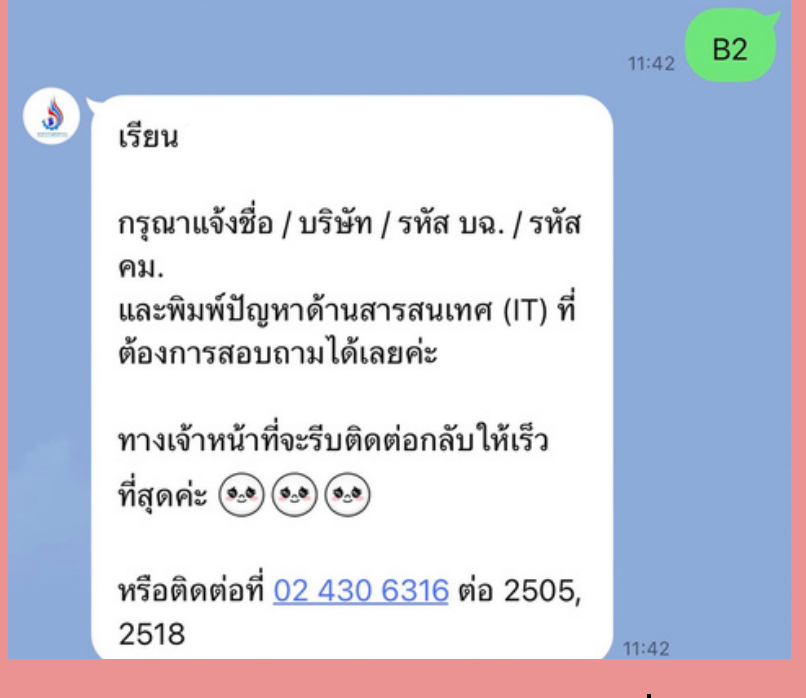

#### ผู้ใช้บริการต้องการสอบถามคำถามที่พบบ่อย ให้เลือก (ตามลูกศรชี้)

8

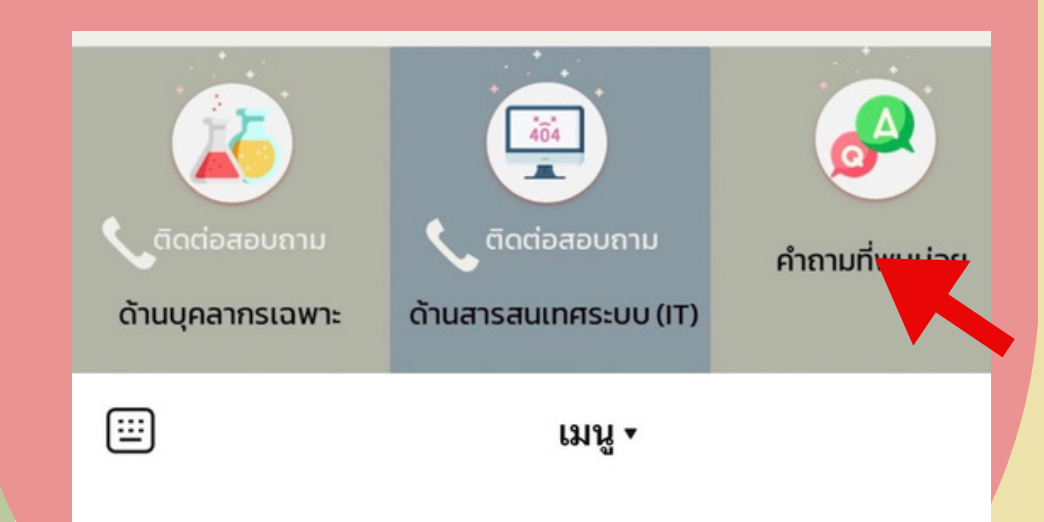

## **DIW** ຣະບບ (ບລ.2 ແລະບລ.6)

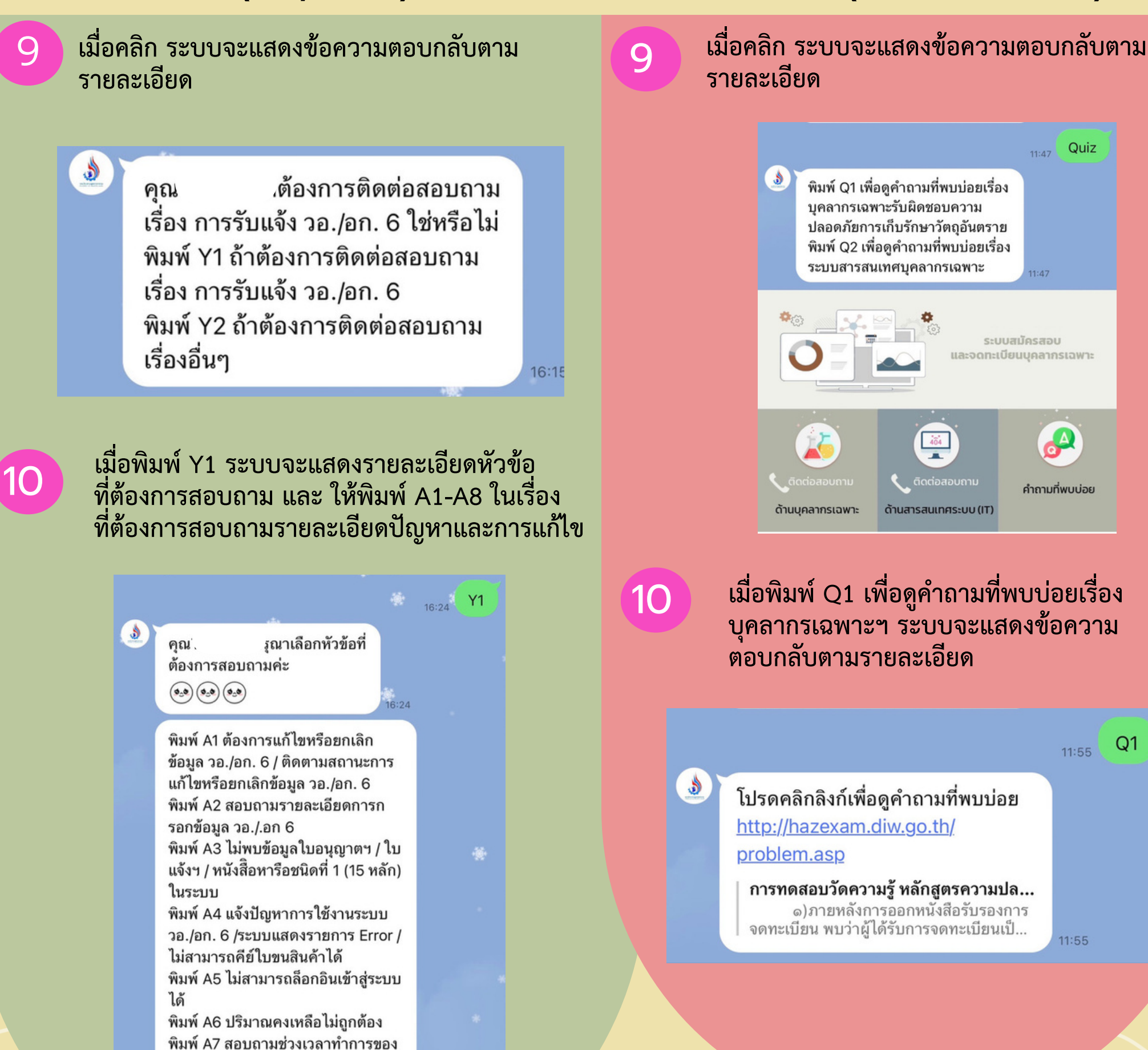

### **DIW** ຣະບບ (ບລ.2 ແລະບລ.6)

11

เมื่อพิมพ์เรื่องที่ต้องการสอบถามรายละเอียดปัญหา และการแก้ไข เช่น A4 ระบบจะตอบกลับให้ผู้ใช้บริการ แจ้งข้อมูลเบื้องต้น ปัญหาที่พบ และเบอร์โทรติดต่อ ตามรายละเอียด เพื่อรอเจ้าหน้าที่ติดต่อกลับ

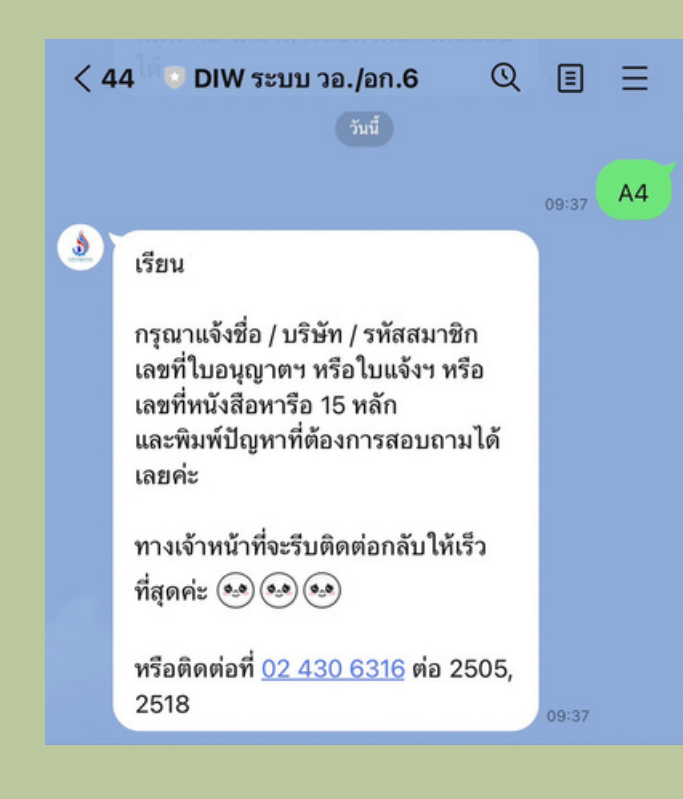

12

เมื่อพิมพ์ Y2 ระบบจะแสดงรายละเอียดหัวข้อ ที่ต้องการสอบถาม และ ให้พิมพ์ B1-B3 ในเรื่องที่ ต้องการสอบถามรายละเอียดและการแก้ไข

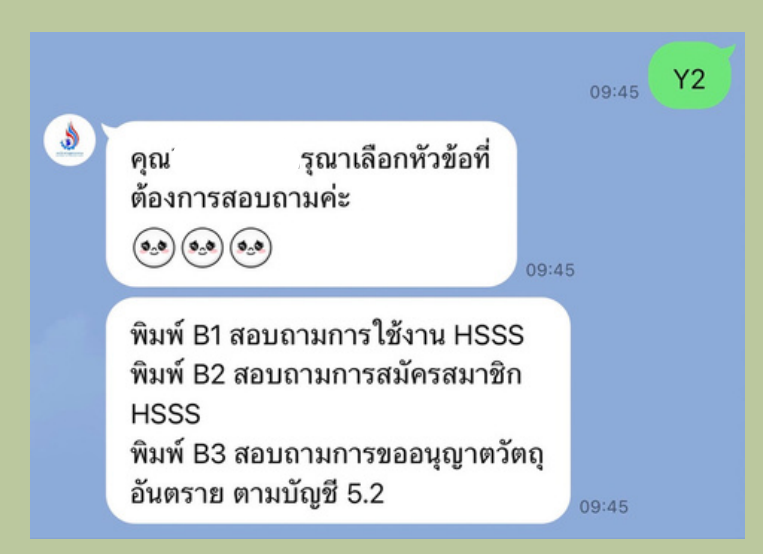

เมื่อคลิกลิงค์เพื่อดูคำถามที่พบบ่อย ระบบจะแสดง หน้าจอ ถาม-ตอบ เรื่องบุคลการเฉพาะรับผิดชอบ ความปลอดภัยการเก็บรักษาวัตถุอันตราย

11

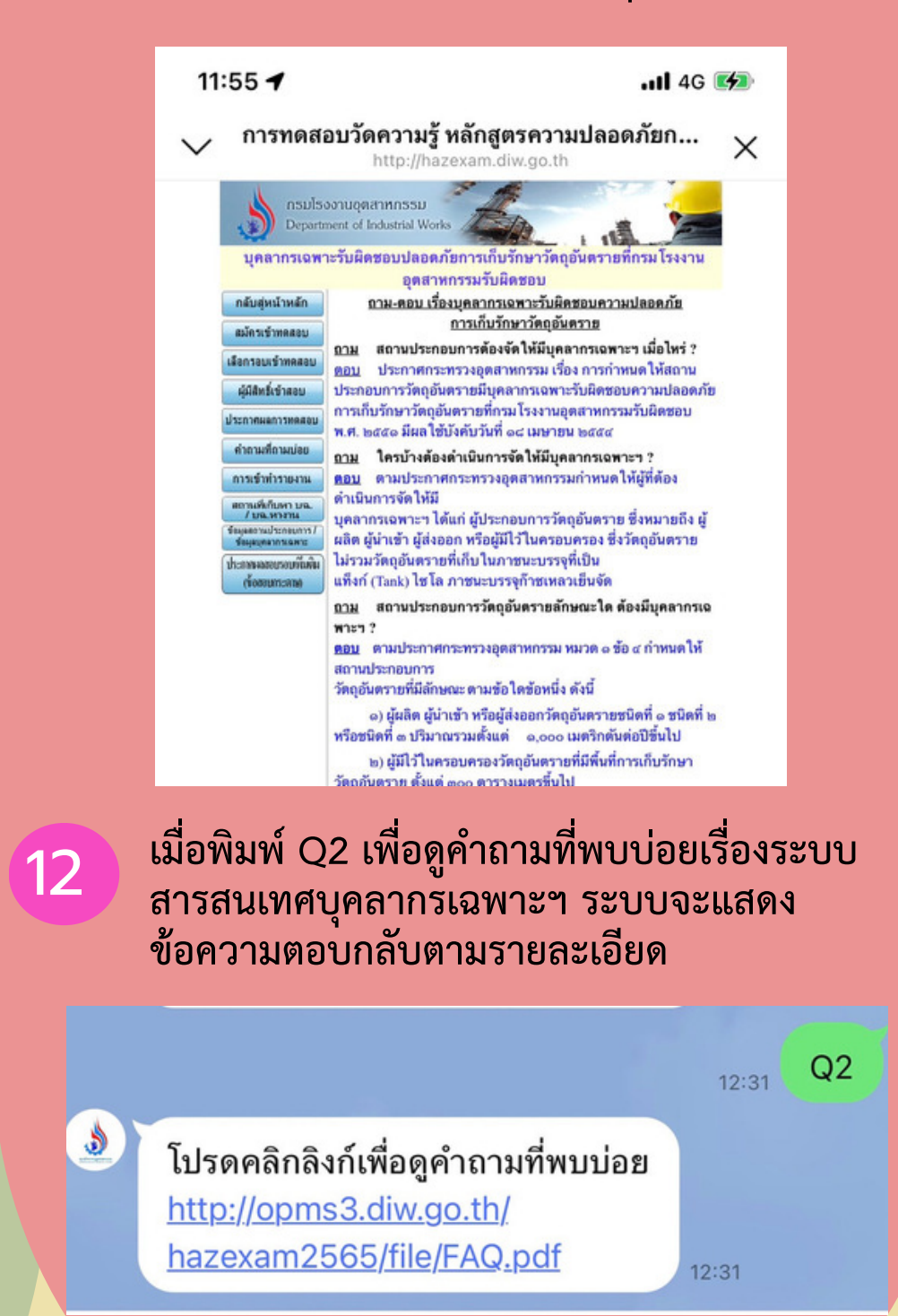

# **DIW** ระบบ (บฉ.2 และบฉ.6)

13

13

เมื่อพิมพ์เรื่องที่ต้องการสอบถามรายละเอียดปัญหา และการแก้ไข เช่น B2 ระบบจะตอบกลับรายละเอียด เบื้องต้น ปัญหา และเบอร์โทรติดต่อ

| เรียน                                                                                                 | B   |
|----------------------------------------------------------------------------------------------------|-----|
| เรียน                                                                                                 |     |
|                                                                                                    |     |
| "กรณีที่ยังไม่มีรหัสผู้ใช้ในการเข้าใช้                                                                |     |
| งานระบบ"                                                                                              |     |
| 1. ให้ท่านดำเนินการกรอกสมัคร                                                                          |     |
| สมาชิก ที่ <u>http://hazdiw.diw.go.th/</u>                                                            |     |
| <u>singlesubmit/#/login</u> ในวันเวลา                                                                 |     |
| ราชการในการสมัครสมาชิกระบบ                                                                            |     |
| HSSS และ วอ/อก7 ชื่อ ที่อยู่ ให้เป็น                                                                  |     |
| ไปตามหนังสือรับรองการจดทะเบียน                                                                        |     |
| นิติบุคคล (ที่ตั้งสำนักงานไหญ่) กรอก                                                                  |     |
| ข้อมูล ให้ครบถ้วน พร้อมแนบ ไฟล์ตาม                                                                    |     |
| ทระบุ                                                                                                 |     |
| ระบบการอนุญาตวัตถุอันตราย ณ จุดเดียว                                                                  |     |
| กาลงเหลดขอมูล กาลงบนทกขอมูล                                                                           |     |
| 09:                                                                                                   | :56 |
| 2. เมื่อบันทึกข้อมูลการสมัครสมาชิก                                                                    |     |
| แล้ว จะปรากฏใบยืนยันตัวตนที่หน้าจอ                                                                    |     |
| ให้ท่านพิมพ์ใบยืนยันตัวตนแล้ว นำไป                                                                    |     |
| ให้กรรมการผู้มีอำนาจลงนามและ                                                                          |     |
| ประทับตราบริษัท (ตามที่ระบุใน                                                                         |     |
| หนังสือรับรองการจดทะเบียน                                                                             |     |
| นิติบุคคล) หลังจากนั้นสแกนใบยืนยัน                                                                    |     |
| ตัวตนทีลงนามแล้ว พร้อมเอกสารแนบ                                                                       |     |
| (หนังสือรับรองการจดทะเบียน                                                                            |     |
|                                                                                                    |     |
| นิติบุคคลและสำเนาบัตรประชาชนหรือ                                                                      |     |
| นิติบุคคลและสำเนาบัตรประชาชนหรือ<br>พาสปอร์ตของกรรมการ) แล้วส่งมา                                     |     |
| นิติบุคคลและสำเนาบัตรประชาชนหรือ<br>พาสปอร์ตของกรรมการ) แล้วส่งมา<br>ยืนยันตัวตนทางอีเมล ตามที่ประกาศ |     |

14

เมื่อคลิกลิงค์ระบบจะแสดงหน้าจอ ในการสมัคร สมาชิกระบบการอนุญาตวัตถุอันตราย ณ จุดเดียว (HSSS)

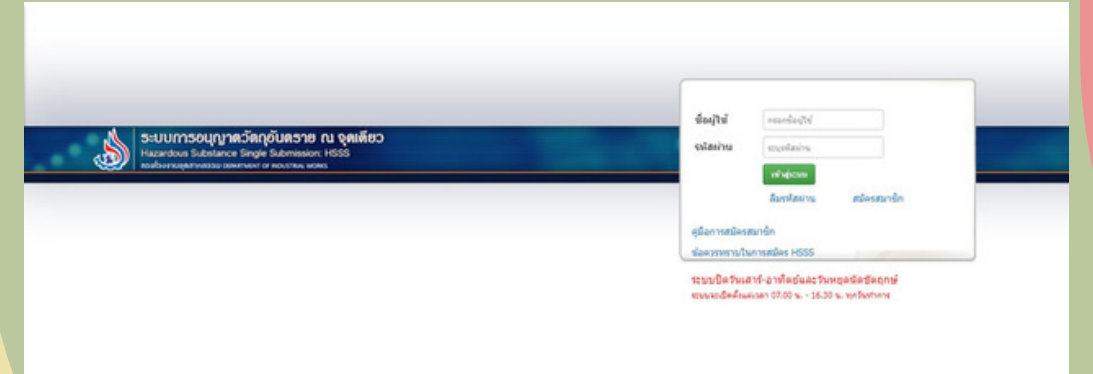

เมื่อคลิกลิงค์เพื่อดูคำถามที่พบบ่อย ระบบจะแสดง หน้าจอ คำถามที่พบบ่อยในระบบสมัครสอบ บุคลากรเฉพาะๆ

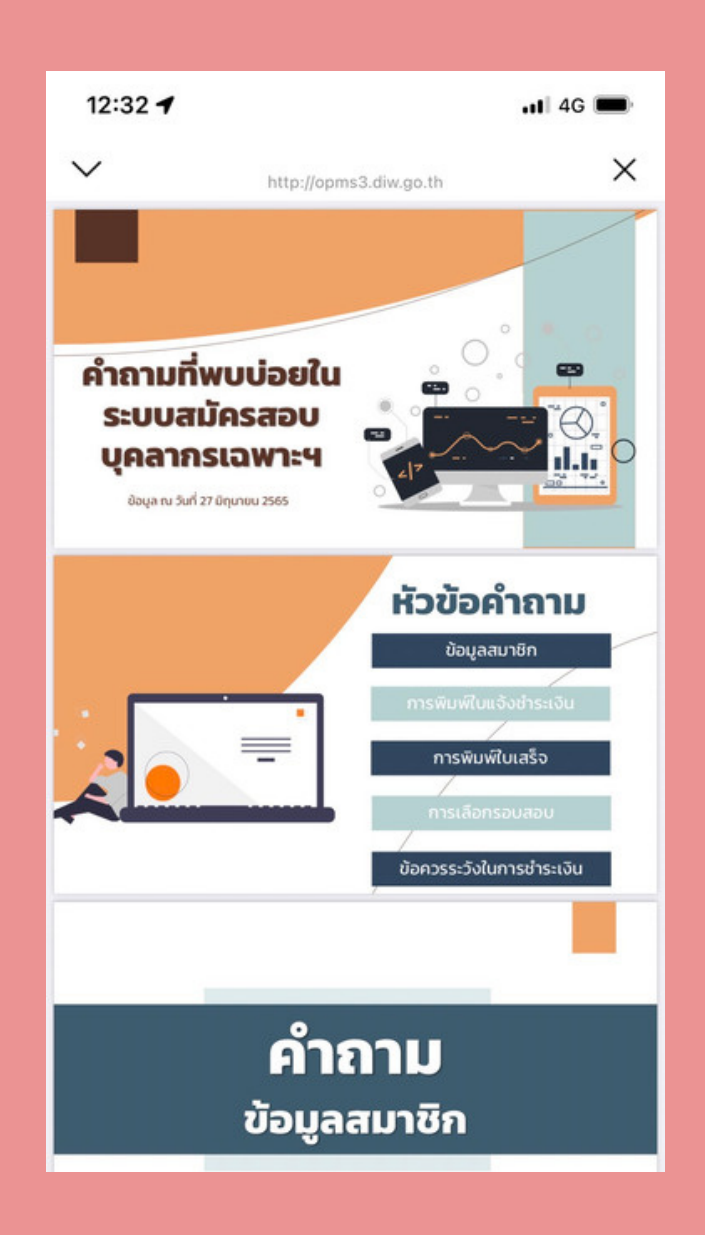